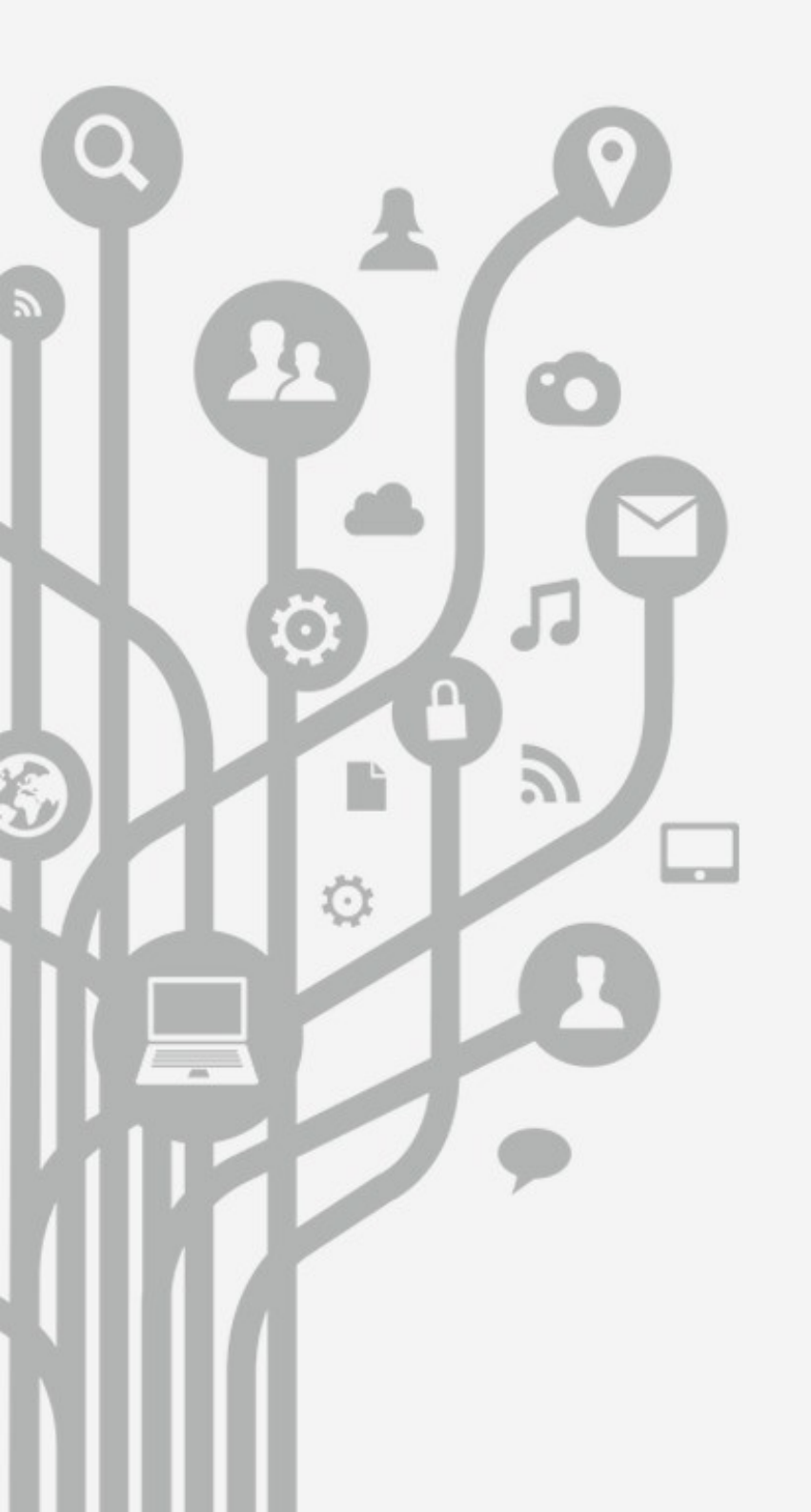

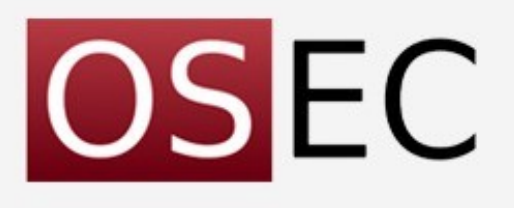

## Know your tools: Ansible + OpenSSH

## Dariusz Puchalak

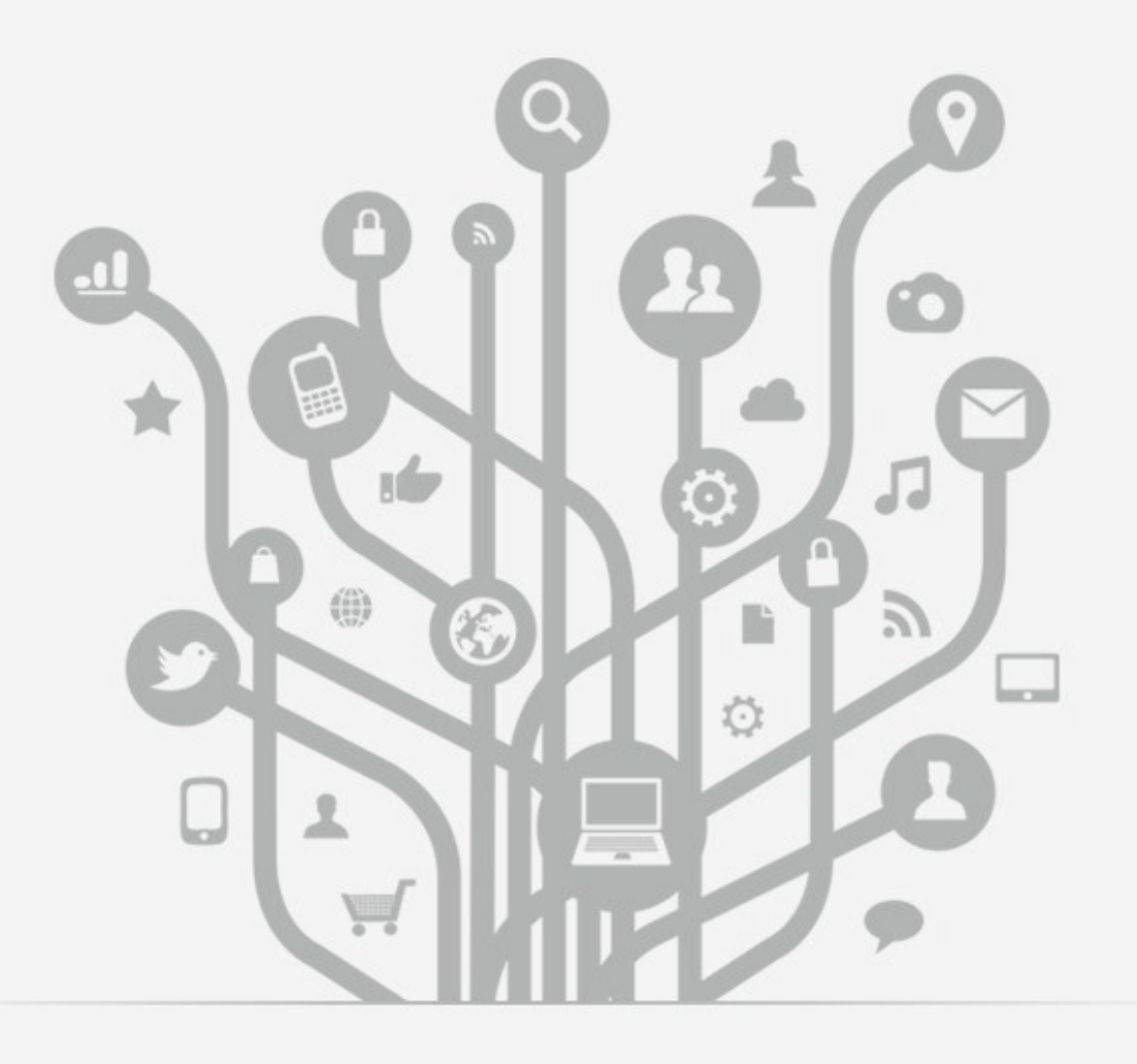

#### Ansible

# Ansible

- silnik do automatyzacji systemów IT.
- konfiguracja
- wdrożenia
- zmiany

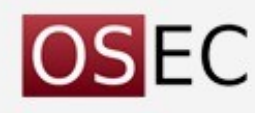

# Małe wymagania.

- Python 2.x (ale niedługo 3.x)
- SSH
- Brak agentów.

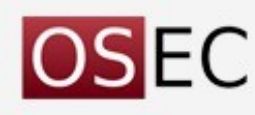

# Komunikacja - SSH

- Tak samo jak administrator (od strony sieciowej nic się nie zmienia!)
- Natywny bardzo mocny mechanizm (OpenSSH)
- Bezagentowy.

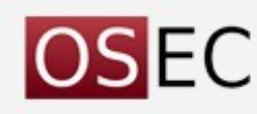

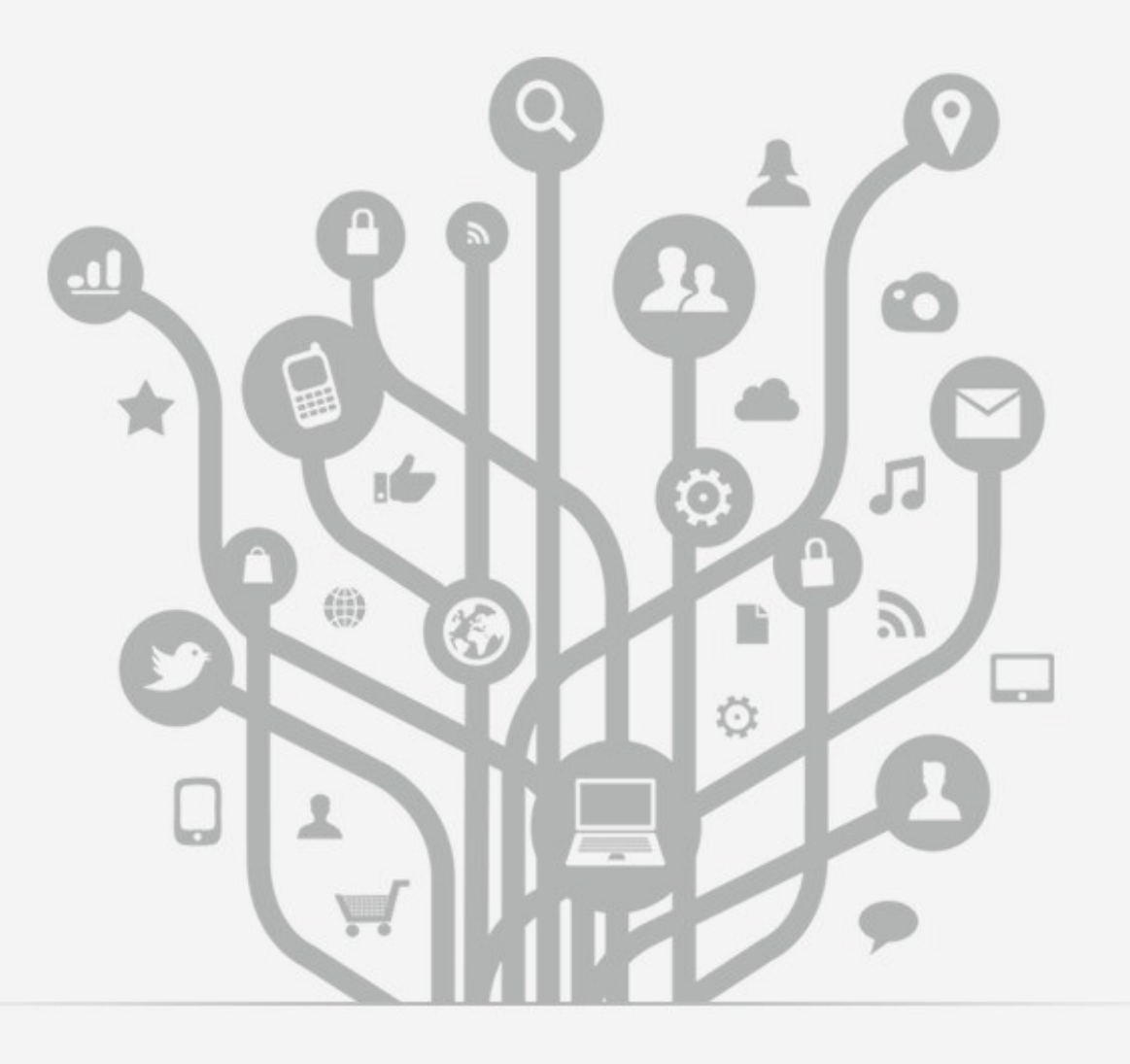

# OpenSSH

# Uwierzytelnianie == OpenSSH

- password,
- hostbased,
- publickey,
- Keyboard-interactive
- PAM
- keyboard-interactive:pam

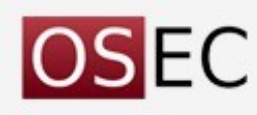

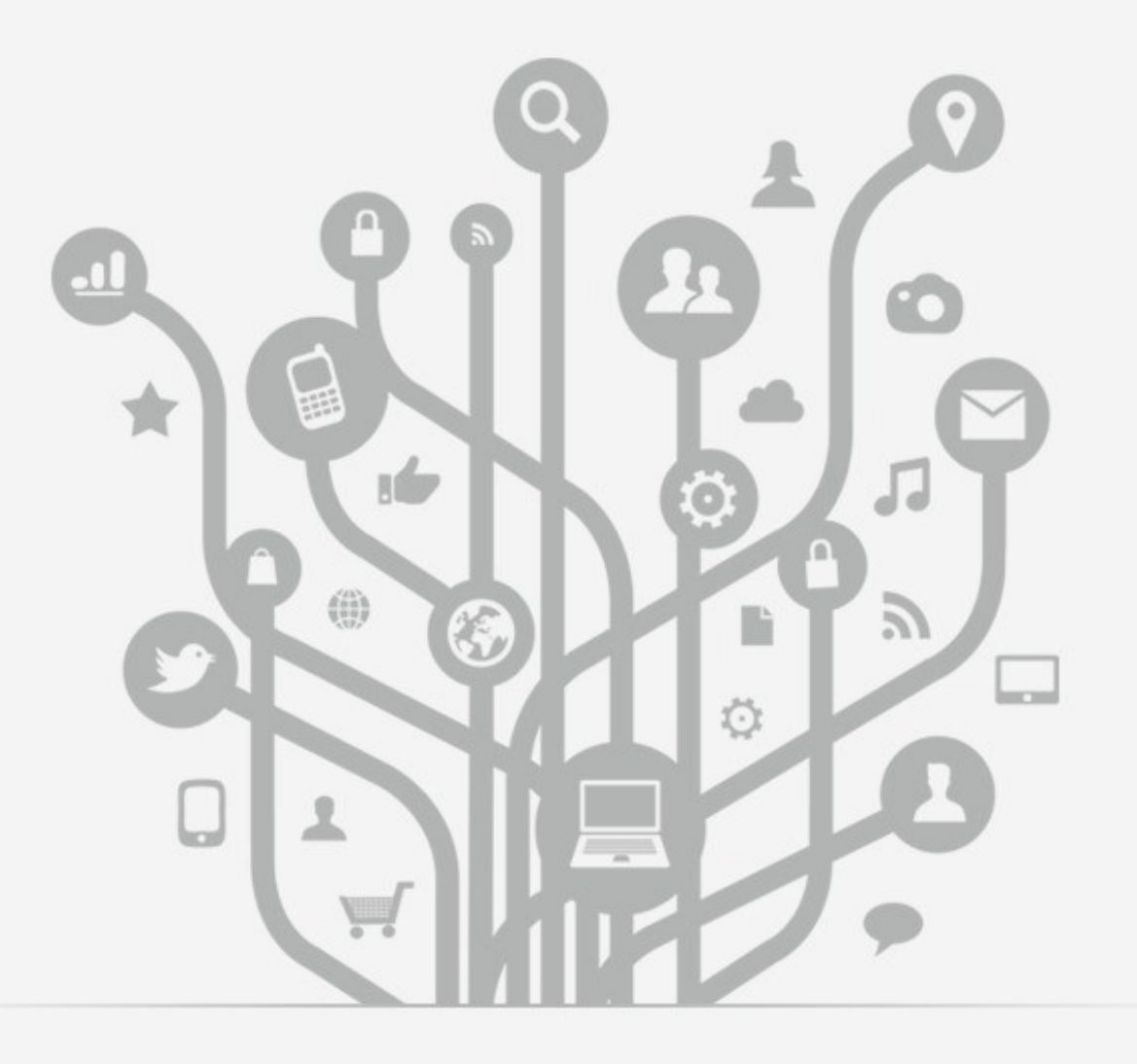

#### Ansible + OpenSSH

### **OpenSSH** patterns

Host \*.puchalak.???

IdentityFile ~/.ssh/id\_puchalak

IdentitiesOnly yes

PreferredAuthentications publickey, password

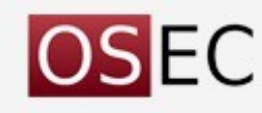

#### Ansible patterns

~(web|db).\*\.example\.com webservers[0:1]

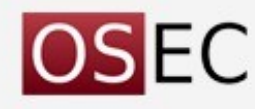

## Połączenie przez komputer pośredni

.ssh/config

. . .

Host hostB

ProxyCommand ssh hostA nc %h %p

HostName 10.1.8.31

Host hostA

HostName 172.16.48.10

. . .

bash\$ ssh hostB

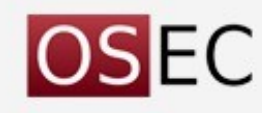

# Połączenie przez proxy WWW

Gdy trzeba się uwierzytelnić do serwera proxy:

ProxyCommand nc -X connect -x 192.168.1.1:8080 %h %p

netcat -X proxy\_protocol

Supported protocols are ... "connect" (HTTPS proxy).

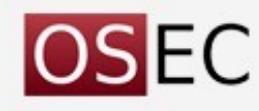

# Zdalne przechwytywanie ruchu sieciowego.

#### ssh root@10.0.0.254 "tcpdump -I -n -s 0 -w - not port 22" | wireshark -i -

| <u>File Edit View Go</u> Capture Analyze Statistics <u>H</u> elp                                                                                                    |            |                 |                      |          |
|----------------------------------------------------------------------------------------------------|------------|-----------------|----------------------|----------|
| $\blacksquare \blacksquare \blacksquare \blacksquare \blacksquare \blacksquare X \blacksquare \Box < \Rightarrow \Rightarrow \Rightarrow \frac{7}{2} \boxed{\Box} \boxed{\Box} < < \qquad \bullet$ |            |                 |                      |          |
| <u>     Filter:</u> Filter: <u> </u>                                                                                                    |            |                 |                      |          |
| No 7                                                                                                    | Time       | Source          | Destination          | Protocol |
| 3199 5                                                                                                    | 9.303589   | 10.0.0.254      | 10.0.0.120           | ICMP     |
| 3200 6                                                                                                    | 60.303525  | 10.0.0.120      | 10.0.0.254           | ICMP     |
| 3201 6                                                                                                    | 60.303565  | 10.0.0.254      | 10.0.0.120           | ICMP     |
| 3202 6                                                                                                    | 51.303820  | 10.0.0.120      | 10.0.0.254           | ICMP     |
| 3203 6                                                                                                    | 51.303857  | 10.0.0.254      | 10.0.0.120           | ICMP     |
| 3204 6                                                                                                    | 62.303829  | 10.0.0.120      | 10.0.0.254           | ICMP     |
| 3205 6                                                                                                    | 62.303876  | 10.0.0.254      | 10.0.0.120           | ICMP     |
| 3206 6                                                                                                    | 3.304947   | 10.0.0.120      | 10.0.0.254           | ICMP     |
| 3207 6                                                                                                    | 3.304989   | 10.0.0.254      | 10.0.0.120           | ICMP 🚽   |
| 4                                                                                                    |            |                 |                      | •        |
| ▶ Frame 1 (74 bytes on wire. 74 bytes captured)                                                                                                    |            |                 |                      |          |
| 4                                                                                                    |            |                 |                      | •        |
| 0000 00                                                                                                    | 40 ca df 1 | .3 0c 00 40 cad | lf 11 ba 08 00 45 00 | .@@      |
| 0010 00                                                                                                    | 3c ca 80 4 | 0 00 40 06 5b 1 | .0 0a 00 00 2e 0a 00 | .<@.@. [ |
| 4                                                                                                    | • • ·      |                 |                      |          |
| -: <li>live capture in progr Packets: 3207 Displayed: 3207 Profile: Default</li>                                                                                                    |            |                 |                      |          |

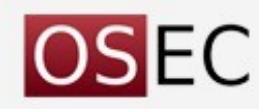

# Opcje ....

OpenSSH w wersji 6.7 posiada 42 przełączniki dostępne z linii poleceń.

Jak się w tym wszystkim połapać?

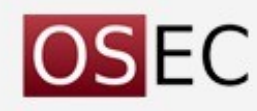

# \$HOME/.ssh/config

Host router

Hostname 192.168.1.1 Port 2022 User root Ciphers aes256-cbc MACs hmac-sha1

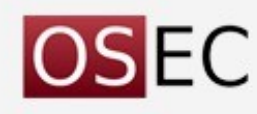

#### LocalForward

\$HOME/.ssh/config

Host corp-remote

HostName XXX.corp.pl

LocalForward 1100 mail.int.corp:110

LocalForward 1025 mail.int.corp:25

LocalForward 1143 mail.int.corp:143

#### \$ ssh corp-remote

Klient poczty skonfigurowany na:

POP3 localhost:1100

IMAP localhost:1143

SMTP localhost:1025

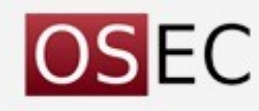

#### RemoteForward

#### RemoteForward 65020 127.0.0.1:22

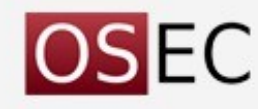

#### Własny serwer proxy

#### DynamicForward 1080

Socks4/Socks5 proxy on localhost:1080

#### ssh remote.site.pl

Go to any site with "your address is" and you are connected from:

remote.site.pl

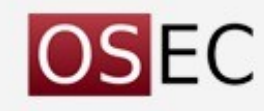

# OpenSSH dla kolegów/koleżanek/...

GatewayPorts yes

. . .

GatewayPorts clientspecified

RemoteForward przecieki.pl:2080 internal.corp.pl:80

GatewayPorts no RemoteForward [localhost]:2080 ..... LocalForward [localhost]:1080 .... DynamicForward [localhost:1080

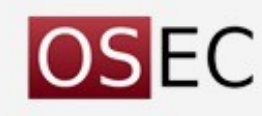

# RDP w tunelu SSH

#### Host Live

Hostname 192.168.100.250

User puchalakd

LocalForward 3137 localhost:3389

PermitLocalCommand yes

LocalCommand rdesktop -c -xm -D -K -z -u puchalakd -p TAJNEHASŁO -k pl -g 1024x768 localhost:3137 & ProxyCommand ssh posrednik nc %h %p sleep 1 ConnectTimeout 10

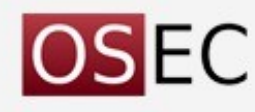

### Nowa jakość

Host unison User puchalakd

Match Host unison exec "host -t A unison.net.puchalak" HostName unison.net.puchalak

Host unison HostName 192.168.1.125 ProxyCommand ssh pluton-remote nc %h %p

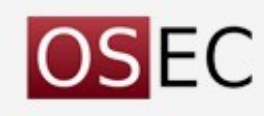

## Nowa jakość

\* \* \* \* flock -w 0 -n /root/.call.back ssh -i /root/.call.back -o BatchMode=yes -o ExitOnForwardFailure=yes -o StrictHostKeyChecking=no -R 12345:localhost:22 puchalakd@somewhere.internet || exit 0

Host private.behind.nat

HostName 127.0.0.1

Port 12345

ProxyCommand ssh pluton-remote nc %h %p

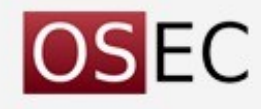

# Tylko jedno połączenie

Host \*

ControlMaster auto

ControlPath ~/.ssh/ControlPath/%C

ControlPersist yes

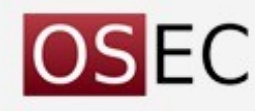

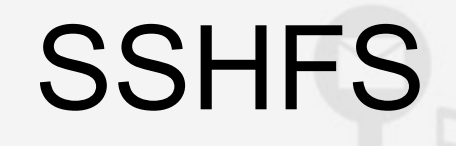

# Network filesystem using SSH (Needs FUSE)

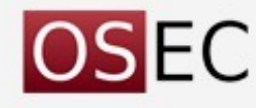

# SSHFS

sshfs mirror:/mnt ~/mnt/

mirror:/mnt 6801418 4945780 1855639 73% /home/.../mnt

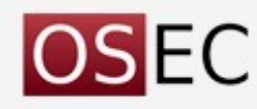

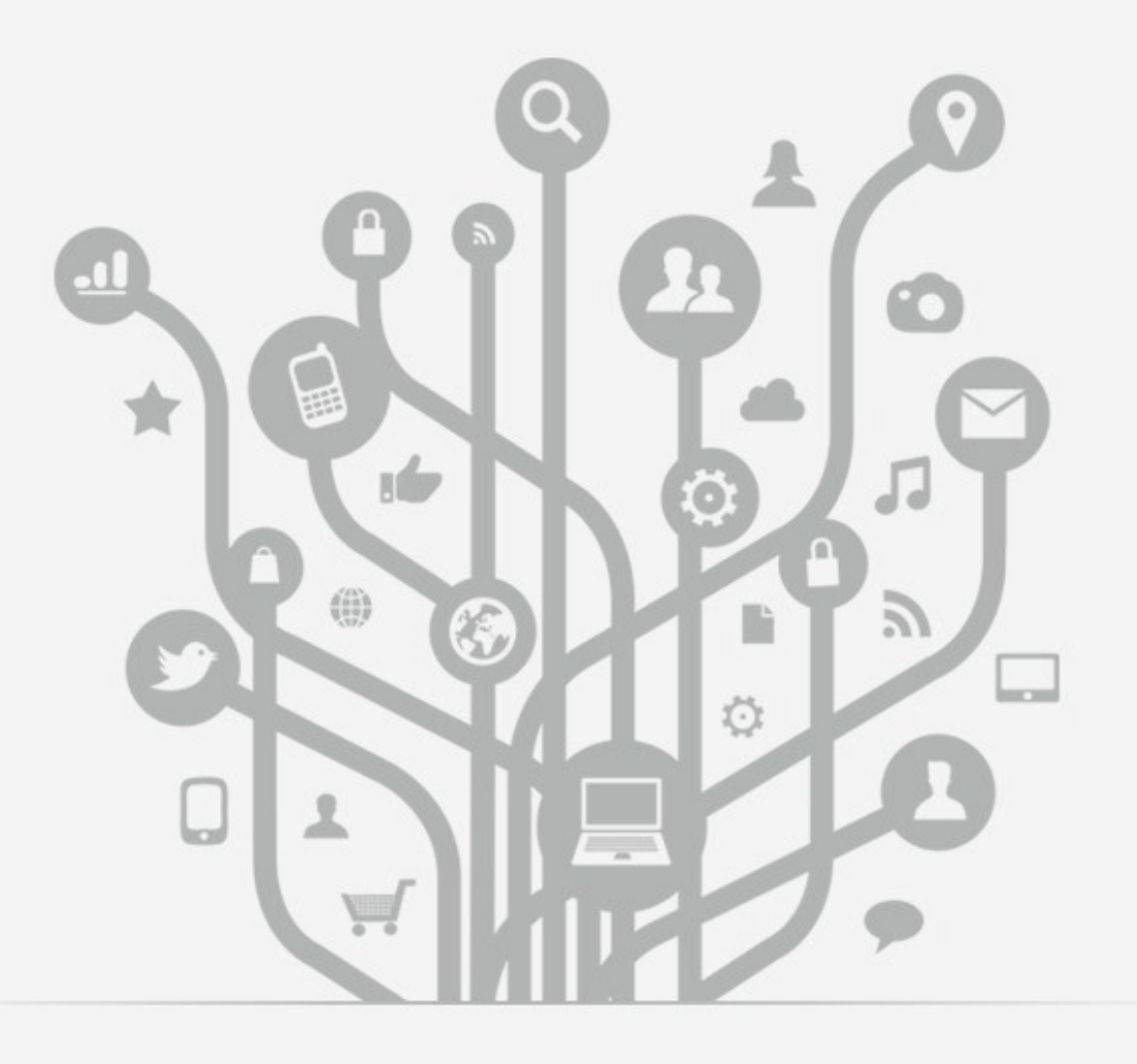

#### Ansible

#### ansible uruchamiane jednorazowo

- ansible -m setup HOST
- ansible -m raw -a 'apt-get install python-apt' -u root ovh
- ansible -m service -u rootdp -a 'state=restarted name=sshd' ovh
- ansible-doc -l | less
- ansible-doc -m service

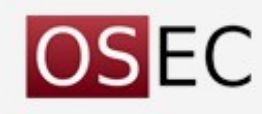

# Łączymy to co znamy.

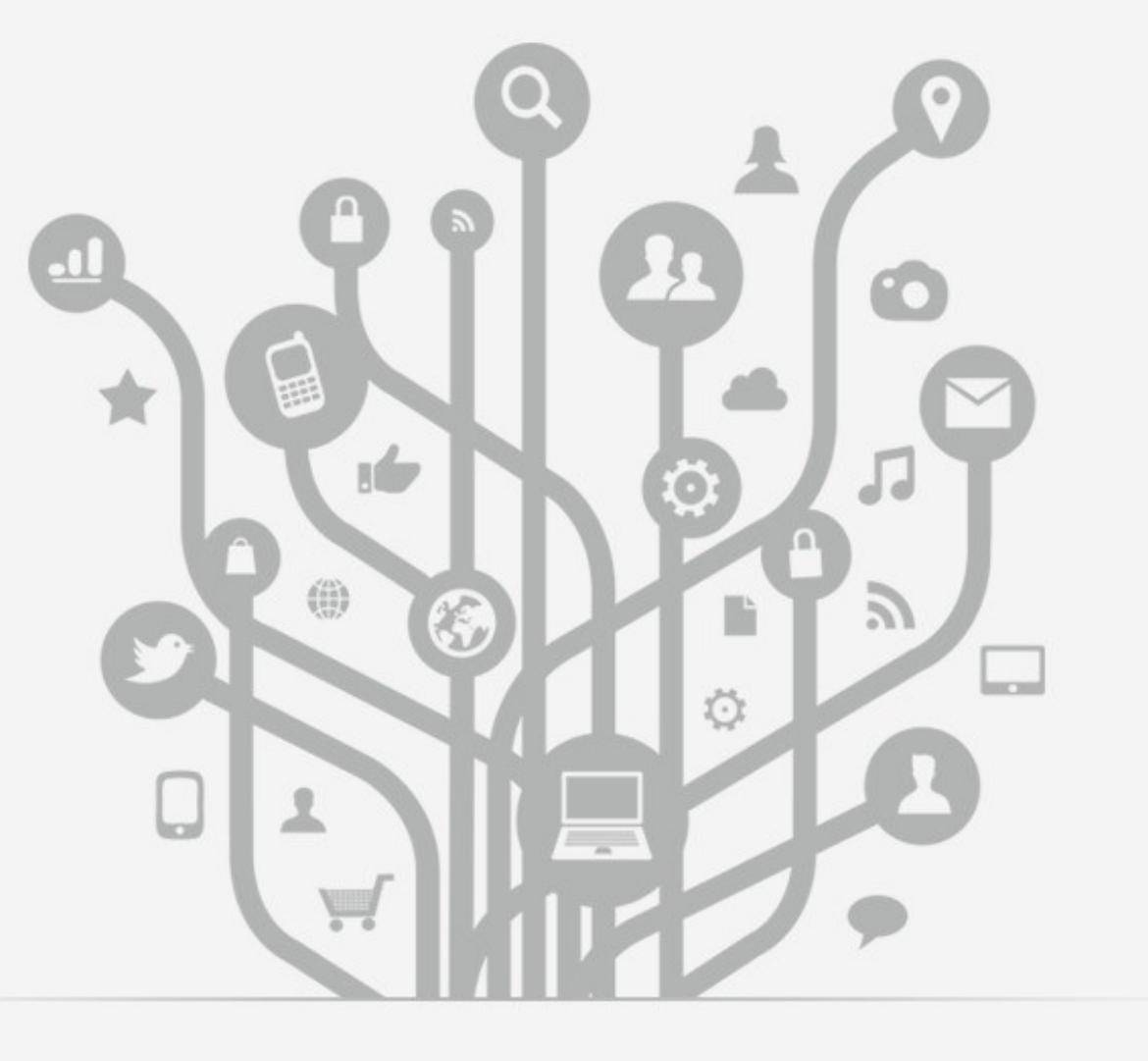

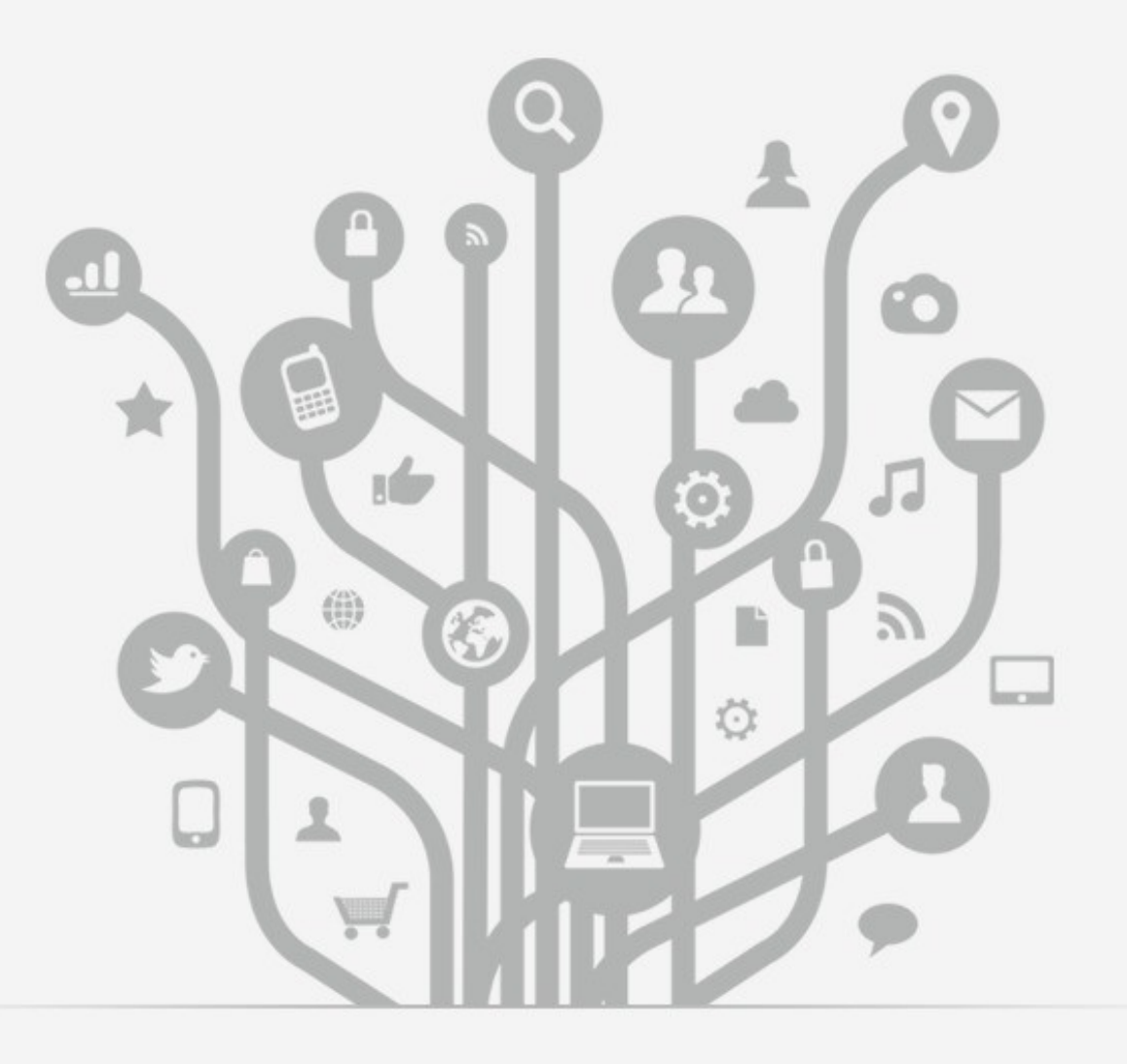

# Pytania? Dariusz.Puchalak@osec.pl